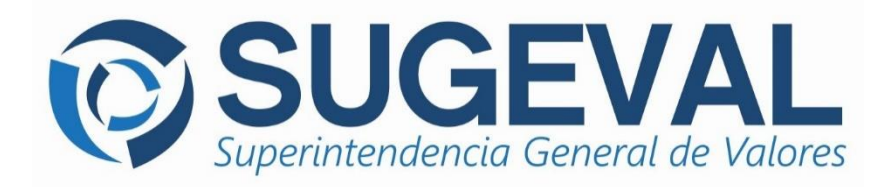

Manual de Usuario Versión 2.1

# Validador de Operaciones en Efectivo

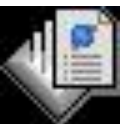

Sistema de Operaciones en Efectivo

junio 2016

## Historial de Revisión

| Fecha      | Versión | Descripción                                                                     | Autor          |
|------------|---------|---------------------------------------------------------------------------------|----------------|
| 15/03/2006 | 1.0     | Primera versión del documento.                                                  | Geiber Ugalde  |
| 23/09/2013 | 2.0     | Se actualiza la composición de la estructura en el anexo 1.                     | Geiber Ugalde  |
| 14/06/2016 | 3.0     | Actualización de versión y ajustes leves relacionados con la estructura vigente | Rodney Pacheco |

## **TABLA DE CONTENIDOS**

| 1 | INTR  | ODUCCIÓN                                                        | 1       |
|---|-------|-----------------------------------------------------------------|---------|
| 2 | OBJE  | ETIVO                                                           | 1       |
| 3 | TÉRN  | MINOS Y DEFINICIONES                                            | 1       |
| 4 | OPCI  | ONES DEL VALIDADOR                                              | 2       |
|   | 4.1 V | VENT ANA PRINCIPAL                                              | 2       |
|   | 4.1.1 | Barra de Título                                                 | 3       |
|   | 4.1.2 | Barra de Herramientas Inicial                                   | 4       |
|   | 4.1.3 | Archivo a incluir                                               | 5       |
|   | 4.1.4 | Selección del Paquete de Operaciones en Efectivo                | 5       |
|   | 4.1.5 | Participante                                                    | 5       |
|   | 4.1.6 | Año y Periodo                                                   | 5       |
|   | 4.1.7 | Barra de Herramientas Principal                                 | 5       |
|   | 4.1.8 | Directorio de Salida                                            | 7       |
| 5 | CONS  | SULTAS Y SOPORTE DE LA APLICACIÓN                               | 7       |
| 6 | ANEX  | <b>KO 1: COMPOSICIÓN DE LA ESTRUCTURA DE OPERACIONES EN EFI</b> | ECTIVO9 |

## 1 Introducción

El presente manual representa una guía rápida de utilización del **Validador de Operaciones en Efectivo** de la Superintendencia General de Valores, aplicación que forma parte de los componentes del Sistema de Operaciones en Efectivo.

Esta aplicación permite a la entidad regulada procesar archivos de texto de las operaciones en efectivo de las Sociedades Administradoras de Fondos, Puestos de Bolsa y Grupos Financieros, verificar el cumplimiento de las validaciones asociadas con las mismas y exportar ó convertir el archivo al formato XML requerido, para ser posteriormente firmado y entregado a la SUGEVAL por medio de la Ventanilla Virtual de Operaciones en Efectivo.

## 2 Objetivo

Este documento presenta las principales opciones disponibles en el **Validador**, a saber el proceso de conversión de información a **XML** para los archivos de texto con Operaciones en Efectivo.

El manual también introduce al regulado las principales **validaciones** que aplica este convertidor referente a la información que desea convertir, así como algunos conceptos básicos de lo que es el XML, los cuales permitirán al usuario entender el proceso de transformación de los archivos.

## 3 Términos y definiciones

Es importante definir el significado de varios términos que serán utilizados a lo largo del presente documento.

#### Paquete de Operaciones en Efectivo

Nombre que la Superintendencia utiliza para la descripción del paquete resultante de la conversión de archivo de operaciones en efectivo para un participante a formato XML, el cual posteriormente deberá ser firmado digitalmente para su envío y carga en la SUGEVAL.

#### Participante

Corresponde a la entidad regulada por la Superintendencia General que posee personería jurídica.

#### • Versión de la Estructura de Operaciones en Efectivo

Corresponde a la versión de la estructura que conforma las columnas que debe tener una línea de operación en efectivo según la normativa que rige la Ley de Estupefacientes....

## Validaciones de Dominio

Consiste en la aplicación de verificaciones de los datos que componen una línea de operación en efectivo, efectuadas por la aplicación **Validador**, con el fin de garantizar que la información que se envíe a la Superintendencia sea consistente de acuerdo con la normativa vigente.

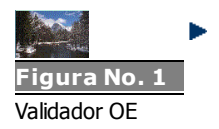

Por sus siglas en inglés significa "Lenguaje eXtensible de Marcas", el cual es un lenguaje auto descriptivo universal que permite el intercambio de información estructurada por etiquetas, en forma estandarizada y simple entre aplicaciones. Refiérase al World Wide Web Consortium en http://www.w3.org/XML.

## 4 Opciones del Validador

**XML** 

Una vez que se ha instalado la aplicación, se creará un acceso directo a ésta dentro del escritorio de Windows. A continuación se exponen las principales funcionalidades provistas por el sistema.

#### 4.1 Ventana Principal

Seguidamente se presenta una vista de la pantalla principal del Validador de Operaciones en Efectivo. Posteriormente se detallan sus principales componentes y se explica su funcionalidad.

| 👎 Validador de Operaciones en Efectivo - versión de estructura: #2 |          |
|--------------------------------------------------------------------|----------|
|                                                                    | SUGEVAL  |
|                                                                    | Explorar |
| Paquete de información Operaciones en Efectivo                     |          |
| 30 : Mensual de Operaciones en Efectivo                            | -        |
| Participante                                                       |          |
| CODIGO : NOMBRE DE ENTIDAD                                         |          |
| Año<br>2006 I: ENERO                                               |          |
|                                                                    |          |
|                                                                    |          |
|                                                                    |          |
|                                                                    |          |
|                                                                    |          |
|                                                                    |          |
| Directorio de salida                                               |          |
|                                                                    | Buscar   |
| 1                                                                  | - Duscal |

## 4.1.1 Barra de Título

La barra de título de la aplicación Validador indica el número de la versión de estructura de operaciones en efectivo utilizada para convertir el

archivo de texto con las operaciones al formato XML.

| Indica el número de Vers                                                                                  | ión de la Estructura.               |
|----------------------------------------------------------------------------------------------------|-------------------------------------|
| 👎 Validador de Operaciones en Efectivo - versión de estructura: #2                                        | ×                                   |
| Archivo a incluir                                                                                         | Superintendencia General de Valores |
| Paquete de información Operaciones en Efectivo<br>30 : Mensual de Operaciones en Efectivo<br>Participante | <b>_</b>                            |
| CODIGO : NOMBRE DE ENTIDAD Año Periodo del envío 2006 I : ENERO                                           |                                     |
|                                                                                                    |                                     |
| Directorio de salida                                                                                      | Euscar                              |

## 4.1.2 Barra de Herramientas Inicial

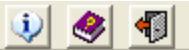

En esta sección se le ofrecen al usuario varias opciones generales de la aplicación. Estas corresponden a:

⇒ Acerca de...: Brinda al usuario información de la aplicación, la cual es importante para determinar si la aplicación está actualizada o es necesario reinstalar la aplicación.

| 🐙 ¥alida                       | dor de Operaciones en Efectivo                                                                                                    | × |
|--------------------------------|----------------------------------------------------------------------------------------------------|---|
| $\mathbf{k}$                   | Validador de Operaciones en Efectivo                                                                                                    |   |
|                                | Versión 2<br>Aplicación que lee un archivo de texto con<br>operaciones en efectivo, realiza una validación parcial<br>de cada línea y permite producir un archivo<br>equivalente en formato XML para su posterior firma y<br>envío hacia SUGEVAL. |   |
| En caso<br>Teléfon<br>Correo e | o de problemas puede contactarnos en:<br>o: 243-4663 / 243-4662.<br>electrónico: soporte_regulados@sugeval.fi.cr Info del Sistema                                                                                                    |   |

- ⇒ Ayuda: Le presenta al usuario este mismo archivo
- ⇒ Salir: Cierra la aplicación

#### 4.1.3 Archivo a incluir

| Archivo a incluir |          |
|-------------------|----------|
|                   | Explorar |

En esta sección de la pantalla el usuario debe buscar el archivo que pretende importar al proyecto de operaciones en efectivo. Este archivo debe estar previamente generado en formato de texto separado por tabulaciones, de **acuerdo con el formato** especificado en el *Anexo*, Tal archivo debe estar libre de comas, de comillas y de espacios entre tabuladores, de forma que el **Validador de O.E** lo pueda leer correctamente. En el anexo de este documento se resumen las principales reglas de validación aplicadas a las operaciones en efectivo.

#### 4.1.4 Selección del Paquete de Operaciones en Efectivo

| Paquete de información Operaciones en Efectivo |          |
|------------------------------------------------|----------|
| 30 : Mensual de Operaciones en Efectivo        | <b>•</b> |

Esta sección de la ventana principal presenta el paquete de operación en efectivo que se debe utilizar par preparar la información.

#### 4.1.5 Participante

| Γ | Participante               |   |
|---|----------------------------|---|
|   | CODIGO : NOMBRE DE ENTIDAD | - |
| - |                            |   |

Esta sección de la ventana principal muestra el participante que debe preparar la información de operaciones en efectivo.

#### 4.1.6 Año y Periodo

| Año    | Periodo del envío |   |
|--------|-------------------|---|
| 2006 💌 | 1 : ENERO         | • |

Esta sección de la ventana principal presenta la opción de seleccionar el año y el periodo de la información de operaciones en efectivo que necesita preparar y enviar a la SUGEVAL.

#### 4.1.7 Barra de Herramientas Principal

Este conjunto de botones brinda al usuario la funcionalidad clave de esta aplicación, a saber:

Creación de nuevo proyecto: Corresponde al proceso que construirá el proyecto que envolverá la información de operaciones en efectivo para el regulado, una vez que se importen el archivo de texto del periodo que desea enviar. El proyecto estará compuesto por la información de operaciones en efectivo del participante, de forma que en esta ventana se visualice un árbol que representa la composición del paquete a generar, junto con datos como la ubicación del archivo importado, de forma similar a la siguiente:

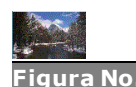

Estructura de un archivo de carteras próximo a convertir

| 🐙 Validador de Operaciones en Efectivo - versión de estructura: #2                                |                                       | ×        |
|---------------------------------------------------------------------------------------------------|---------------------------------------|----------|
|                                                                                                   |                                       |          |
| CArchivo a incluir                                                                                | · · · · · · · · · · · · · · · · · · · |          |
| D:\tmp\ROE_Enero.txt                                                                              |                                       | Explorar |
| Paquete de información Operaciones en Efectivo                                                    |                                       |          |
| 30 : Mensual de Operaciones en Efectivo                                                           | •                                     |          |
| Participante                                                                                      |                                       |          |
| AGENTPB : NOMBRE DE ENTIDAD                                                                       |                                       | <b>_</b> |
| Año<br>2006 I : ENERO                                                                             |                                       |          |
|                                                                                                   |                                       |          |
| Operaciones en Efectivo de AGENTPB para el periodo ENERO del 2006     AGENTPB : NOMBRE DE ENTIDAD |                                       |          |
| Paquete de Información Codigo 30 : Mensual de Operaciones en Erectivo                             |                                       |          |
| _                                                                                                 |                                       |          |
|                                                                                                   |                                       |          |
|                                                                                                   |                                       |          |
| Directorio de salida                                                                              |                                       |          |
| I                                                                                                 |                                       | 🔁 Buscar |
| Directorio de salida                                                                              |                                       | 🔄 Buscar |

Borrar Proyecto: Esta opción permite eliminar el proyecto, de forma que el usuario pueda volver a crearlo y corregirlo.

Incluir al Paquete de Operaciones en Efectivo: Incluye al árbol el archivo que se desea, lo agrega al paquete seleccionado siempre y cuando se cumpla con todas las reglas de validación asociadas.

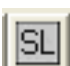

Incluir archivo sin líneas: Esta opción permite preparar un paquete de operaciones en efectivo para remitir a la Superintendencia aunque el Participante no tenga operaciones que reportar en el periodo.

**Excluir Paquete de Operaciones en Efectivo:** Excluye del proyecto el paquete seleccionado. Para ello debe estar marcada la carpeta del árbol que tiene la ruta al archivo de texto incluido.

Validar Paquete de O.E: Consiste en la verificación de las reglas de validación asociadas al archivo de operaciones en efectivo a convertir, que se desea agregar al paquete, de forma que si el archivo no pasa alguna regla de validación este no podrá ser ingresado como parte del proyecto del Validador. En el caso de que existan errores de validación luego de verificar el archivo, el sistema le presenta el resumen de los errores presentados utilizando el Bloc de Notas, o Notepad. En el anexo de este manual se especifican brevemente las principales reglas de validación asociadas con un paquete de carteras.

| 🖡 ValidadorOE_TXT.log - Notepad                                                                                                    |                               |
|----------------------------------------------------------------------------------------------------|-------------------------------|
| File Edit Format View Help                                                                                                    |                               |
| RESULTADO DE LA REVISIÓN                                                                                                    | ^                             |
| Realizado el: 09/01/2006 20:28:06<br>Archivo de Operaciones en Efectivo: H:\GEIBER\ROE_Enero.txt                                                                                                    |                               |
| <ul> <li>Línea 1: Se encontraron menos columnas de las esperadas. Actualmente cada linea de operaciones en efect</li> <li>Línea 2: Se encontraron menos columnas de las esperadas. Actualmente cada linea de operaciones en efect</li> </ul> | ivo de <sup>∎</sup><br>ivo de |
|                                                                                                    |                               |

Una vez que el archivo ha sido validador la aplicación pregunta si desea generar el archivo formato XML en el directorio de salida seleccionado.

| Resultado 🔀                                                                                          |
|----------------------------------------------------------------------------------------------------|
| La validación del Archivo de Operaciones en Efectivo ha sido exitosa. ¿Desea generar el archivo xml? |
| Yes No                                                                                               |

Al final de esta tarea se le presenta un resumen del proceso de conversión.

## 4.1.8 Directorio de Salida

Finalmente esta sección solicita al usuario ubicar el directorio donde desea que sea exportado el archivo XML resultante de la conversión del paquete creado. Este directorio se guardará como parámetro para futuras referencias.

## 5 Consultas y soporte de la aplicación

Cualquier consulta o sugerencia respecto al contenido del presente manual, así como sobre la utilización del Validador O.E, puede enviarlas a la dirección <u>soporte\_regulados@sugeval.fi.cr</u>, ó a los teléfonos 243-4663, 243-4662.

## 6 Anexo 1: Composición de la Estructura de Operaciones en Efectivo<sup>1</sup>.

Para conocer la versión más reciente de la estructura de Operaciones en Efectivo, se recomienda revisar el documento "Anexo\_4\_Operaciones Unicas y Multiples - con mod del SGV-A-187.doc" del archivo de anexos de información en el sitio web, en <u>este enlace</u>.

| No. | Nombre                                   | Formato      | Longitud | Decimales | Descripción                                                                                                    | Validaciones                                                                                                    |  |
|-----|------------------------------------------|--------------|----------|-----------|----------------------------------------------------------------------------------------------------|----------------------------------------------------------------------------------------------------|--|
| 1   | Identificación<br>del Titular            | Alfanumérico | 30       |           | Corresponde<br>a la cédula<br>física,<br>jurídicas, o<br>número de<br>pasaporte de<br>la persona a<br>cuy o nombre<br>se realiza la<br>transacción. | No puede estar v acío.<br>Para las cédulas físicas el formato actual :<br>PROVINCIA-TOMO-ASIENTO<br>Ejemplo: 1-1067-0549<br>Para las cédulas jurídicas nacionales el formato<br>actual: TIPO-CLASE-CONSECUTIVO<br>Ejemplo: 3-100-312540                                                                    |  |
| 2   | Tipo de<br>Identificación<br>del Titular | Alfanumérico | 2        |           | Tipo de<br>identificación<br>de la persona<br>a cuy o<br>nombre se<br>realiza la<br>transacción.                                                    | No puede estar v acío.         Los v alores definidos son:         Código       Descripción         1       Persona Física Nacional         2       Persona Jurídica Nacional         3       Ex tranjero Residente.         5       Persona Física Extranjera         6       Persona Jurídica Extranjera |  |
| 3   | Razón Social<br>del Titular              | Alfanumérico | 150      |           | Nombre de la<br>persona<br>jurídica a cuyo                                                                                                    | Requerido si el valor del campo "Tipo de<br>Identificación del Titular" es 2 (Persona Jurídica                                                                                                    |  |

<sup>1</sup> Estructura vigente al 14 de Junio de 2016.

|   |                                        |              |    |   | nombre se<br>realiza la<br>transacción.                                                 | nacional). ) ó 6 (Persona Jurídica Extranjera). <u>En</u><br><u>caso contrario debe estar v acío.</u>      |  |  |
|---|----------------------------------------|--------------|----|---|-----------------------------------------------------------------------------------------|----------------------------------------------------------------------------------------------------|--|--|
| 4 | Nombre del<br>Titular                  | Alfanumérico | 35 |   | Nombre de la<br>persona física<br>a cuy o<br>nombre se<br>realiza la<br>transacción.    | Debe estar v acío si el campo "Razón Social del<br>Titular" tiene un v alor.                               |  |  |
| 5 | Primer<br>Apellido del<br>Titular      | Alfanumérico | 20 |   | Primer<br>apellido de la<br>persona a<br>cuy o nombre<br>se realiza la<br>transacción.  | Debe estar v acío si el campo "Razón Social del<br>Titular" tiene un v alor.                               |  |  |
| 6 | Segundo<br>Apellido del<br>Titular     | Alfanumérico | 20 |   | Segundo<br>apellido de la<br>persona a<br>cuy o nombre<br>se realiza la<br>transacción. | Requerido si el valor del campo "Tipo de<br>Identificación del Titular" es 1 (Persona Física<br>Nacional). |  |  |
| 7 | Monto de la<br>Transacción             | Numérico     | 20 | 2 | Monto de la<br>transacción en<br>efectiv o.                                             | No puede estar v acío y debe ser mayor a cero.                                                             |  |  |
| 8 | Tipo de<br>Transacción                 | Numérico     | 3  |   | Tipo de<br>Transacción<br>utilizada.                                                    | Código       Descripción         1       Ingreso         2       Egreso                                    |  |  |
| 9 | Tipo de<br>Moneda de la<br>Transacción | Numérico     | 3  |   | Tipo de<br>moneda en<br>que se<br>ex presa el                                           | No puede estar v acío.<br>Los v alores válidos son:<br>Código Descripción                                  |  |  |

|    |                         |            |    | Monto de la<br>transacción.                                        | 2                                                                                                    | Colón.<br>Dólar Estadounidense.                                                      |  |
|----|-------------------------|------------|----|--------------------------------------------------------------------|----------------------------------------------------------------------------------------------------|--------------------------------------------------------------------------------------|--|
| 10 | Tipo de<br>Operación    | Numérico   | 2  | Tipo de<br>Operación en<br>Efectiv o que<br>se está<br>reportando. | No puede est<br>Los v alores v<br>Código<br>0<br>1                                                                                                    | ar v acío.<br>/álidos son:<br>Descripción<br>Operación Única.<br>Operación Múltiple. |  |
| 11 | Fecha de<br>Transacción | DD/MM/AAAA | 10 | Fecha en que<br>se realiza la<br>transacción.                      | No puede estar v acío.                                                                                                    |                                                                                      |  |
| 12 | Tipo de<br>Mov imiento  | Numérico   | 2  | Tipo de<br>mov imiento<br>que se está<br>realizando.               | No puede estar v acío.         Los v alores definidos son:         Código       Descripción         6       Otros.         7       Inversiones en recompras         8       Liquidación de recompras         9       Compra de títulos v alores (operaciones locales)         10       Liquidación de títulos v alores (operaciones locales) |                                                                                      |  |

|    |                            |              |     |                                                                      | 11<br>12<br>13                                                                                                    | Compra de títulos v alores<br>(operaciones en el ex tranjero)<br>Liquidación de títulos v alores<br>(operaciones en el ex tranjero)<br>Suscripción de Fondos abiertos |
|----|----------------------------|--------------|-----|----------------------------------------------------------------------|----------------------------------------------------------------------------------------------------|----------------------------------------------------------------------------------------------------|
|    |                            |              |     |                                                                      | 14                                                                                                    | Reembolso de Fondos abiertos                                                                                                    |
|    |                            |              |     |                                                                      | 15                                                                                                    | Colocación por Ventanilla<br>Fondos Cerrados                                                                                                    |
| 13 | Detalle del<br>Mov imiento | Alfanumérico | 250 | Detalle del<br>comprobante<br>que respalda<br>la transacción.        | No puede estar v acío.<br><b>Ejem plo</b> : Recibo #3203.<br>Retiro #535                                                                                                    |                                                                                                    |
| 14 | Origen de los<br>Recursos  | Alfanumérico | 250 | Descripción<br>de la fuente<br>donde se<br>obtienen los<br>recursos. | No puede estar v acío.<br><b>Ejemplo</b> : Herencia, Lotería, Venta o Compra de<br>v ehículos, Salarios, Venta o Compra de propiedad,<br>Alquileres, Venta o Compra de empresa. |                                                                                                    |
| 15 | Medio de<br>pago           | Numérico     | 3   | Medio de<br>pago utilizado<br>para realizar                          | No puede estar v acío.<br>Los v alores válidos son:                                                                                                    |                                                                                                    |
|    |                            |              |     | la transacción                                                       | Código                                                                                                    | Descripción                                                                                                    |
|    |                            |              |     |                                                                      | 1                                                                                                    | Efectivo                                                                                                    |
|    |                            |              |     |                                                                      | 2                                                                                                    | l ransterencia desde y hacia el<br>exterior                                                                                                    |